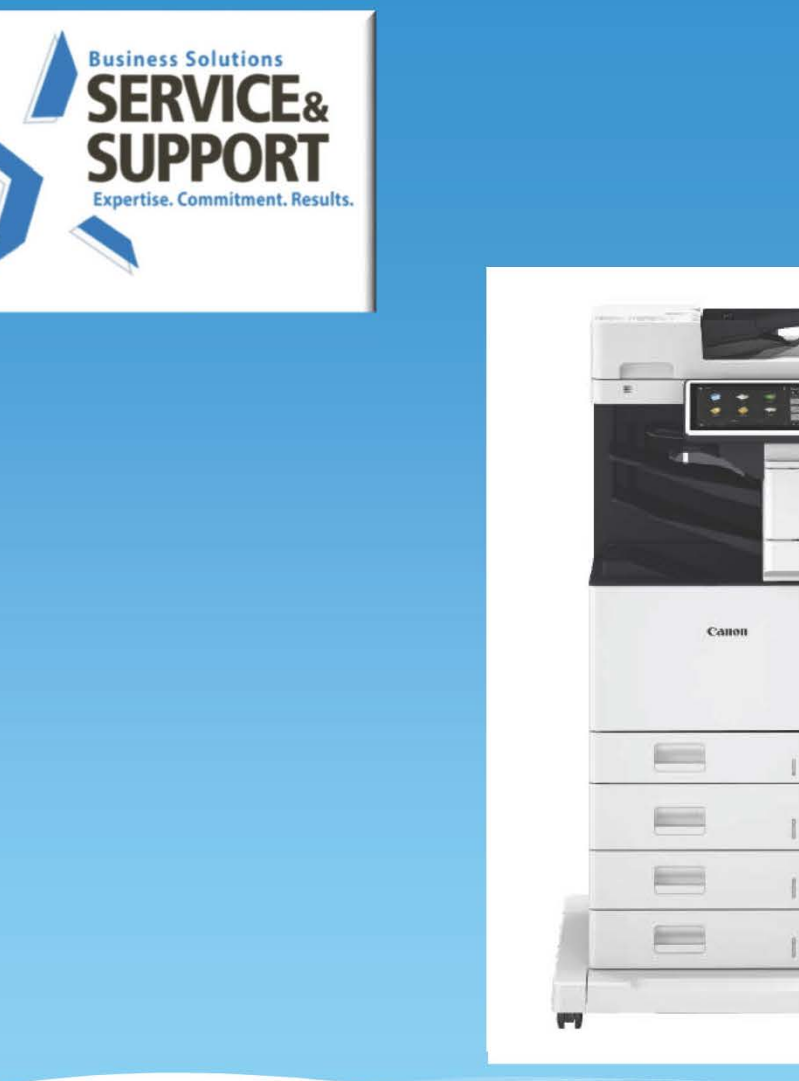

#### imageRUNNER ADVANCE C475iF

# Preventative Maintenance Procedure

Ascal

5/30/2019

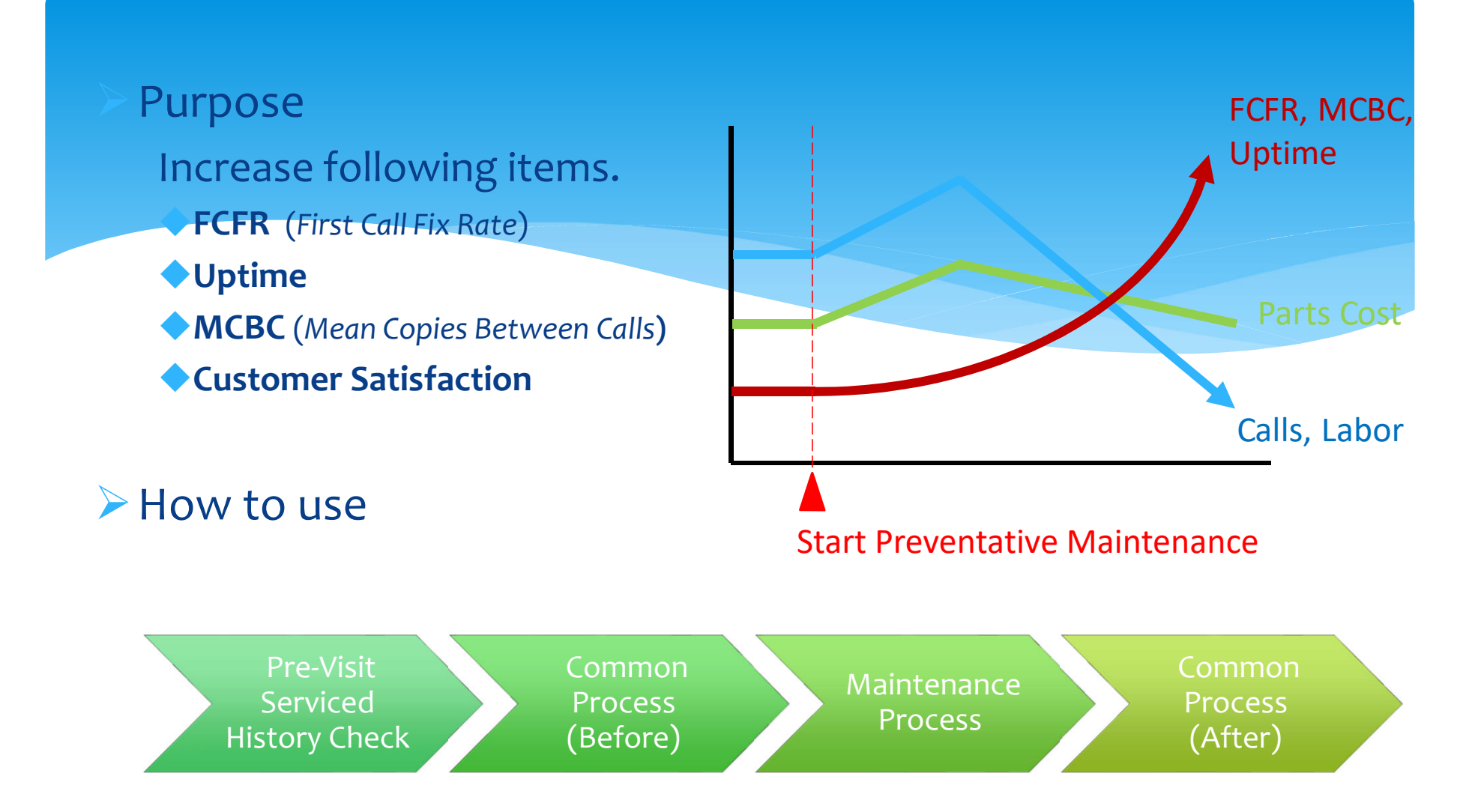

This document was developed by Canon USA Engineering Services and Solutions to perform consistent, effective and efficient maintenance on all Canon products.

|            | Procedure                                                                                                    | Detail                                                                                                    |                                                                                                    | Note                                                                                                    | Time  |
|------------|----------------------------------------------------------------------------------------------------|----------------------------------------------------------------------------------------------------|----------------------------------------------------------------------------------------------------|----------------------------------------------------------------------------------------------------|-------|
| [רוב עופוע | Action Prior to<br>Customer Visit:                                                                                             | 1. Log into Snapshot :                                                                                                    |                                                                                                    | <ul> <li>Enter the machine Serial Number to check the following:</li> <li>Firmware Version - Prepare Firmware if necessary</li> <li>Communications</li> <li>Counters - Machine Usage</li> <li>Event History - Check History for Errors, Alarms and Jams</li> <li>Consumable Part Counters - Prepare Consumable and Durable Parts</li> </ul>                                                         |       |
|            | Whenever<br>possible,<br>Check Snapshot<br>for :<br>Firmware Version<br>Event History<br>Part Counters<br>Service Mode Setting | Cattoli         Bevice KZZ02584         Device Info         Firmware Versions         Communications         Counters         Event History         Consumable Parts         Consumable Parts         Street Firmware Versions         Counters         Event History         Consumable Parts         Consumable Parts         Besture Firmware Versions         Consumable Parts         Consumable Parts         Event History         Consumable Parts         Event History         Consumable Parts         Event History         Consumable Parts         Event History         Consumable Parts         Event History         Consumable Parts         Event History         Consumable Parts         Event History         Consumable Parts         Consumable Parts         Consumable Parts         Event History         Consumable Parts         Event History         Consumable Parts         Consumable Parts         Event History         Consumable Parts         Consumable Parts | Mobile v1.0 ×<br>Lacanon.com/c Q ★ ♥ Ea E<br>CC-Mobile<br>CC-Mobile<br>C | <ol> <li>Understand the machine's current condition<br/>(jams and error, needed consumable parts) before<br/>visiting EM call or Q-Call.</li> <li>Prepare all consumable parts that exceeded<br/>MIN/MAX Target and replace them on Q-call,<br/>replace any exceeded MIN/MAX parts that you have<br/>now at EM call.</li> <li>Take the necessary actions for the jamming and<br/>errors.</li> </ol> | Check |
|            |                                                                                                    | Service Modes                                                                                                    | 350000 450000 ••••<br>64000 - •••                                                                                                    |                                                                                                    |       |
| D          |                                                                                                    | Electronic Service Log                                                                                                    | 64000 - •••                                                                                                    |                                                                                                    |       |
|            |                                                                                                    | Current PAM FL3-4550-465134                                                                                                    | 400000                                                                                                    |                                                                                                    |       |
|            |                                                                                                    | History Event   500 405134                                                                                                    | 40000 -                                                                                                    |                                                                                                    |       |

|                         | Procedure                          | Detail                                                                                                    | Note                                                                                                    | Time                                                  |
|-------------------------|------------------------------------|----------------------------------------------------------------------------------------------------|----------------------------------------------------------------------------------------------------|-------------------------------------------------------|
| Common Process (Before) | C1<br>Verify Customers'<br>Concern | Ask the customer about the condition of the machine<br>and validate any issues they have.<br>Ask Questions to find out if there are any following<br>issues on the machine?<br>1.Copy Quality<br>2.Jamming<br>3.ERROR<br>4.Other issues (Copier Only)<br>5.No Problem                                                                                                    | <ul> <li>Point:</li> <li>To perform efficient maintenance, we need to ask the customer about machine condition.</li> </ul>                                           | Check                                                 |
|                         | C2<br>Check the Serial<br>Number   | Ensure the serial number on the machine matches the serial number that you are dispatched to.                                                                                                    | <ul> <li>Point:</li> <li>If the serial number is incorrect and there is<br/>more than one machine at the account that is<br/>down please notify dispatch.</li> </ul> | Scan                                                  |
|                         | C3<br>Perform COM-TEST             | COPIER > Function > INSTALL>COM-TEST          Image: Image: Imag | If COM-TEST is NG, fix this issue at first. If you can't<br>fix this issue please insure the issue is resolved<br>prior to leaving the account.                      | Check<br>1<br>min<br>COM TEST<br>1<br>min<br>1<br>min |

| Procedure                                                                                                    | Detail                                                                                                    | Note                                                                                                    | Time         |
|----------------------------------------------------------------------------------------------------|----------------------------------------------------------------------------------------------------|----------------------------------------------------------------------------------------------------|--------------|
| C4<br>Check Service Log                                                                                          | 1. Check Service Log                                                                                                    | <ul> <li>Point:</li> <li>1. Check the log to see if there is any reoccurring issues. If you see the same issues listed on the log, then the root cause hasn't been fixed.</li> <li>2. Check what parts were replaced recently. These parts should not be replaced again for the same issue.</li> <li>3. If the problem seems to be related to the previous call, check what the previous tech did.</li> </ul> | Visual Check |
| C5<br>Check System<br>Software Version<br>If Snapshot tool was used<br>successfully, skip steps C5<br>through C8 | <ul> <li>1. Check System Software Version</li> <li>COPIER&gt;DISPLAY&gt;VERSION</li> <li>Check for latest version on e-support and recommend to update the system software to latest version</li> </ul> | <ul> <li>Point:<br/>The latest firm contains following major countermeasure.</li> <li>1. As of 4/25/19 MN-CON is v13.02.01 TP19_115</li> </ul>                                                                                                    | Check        |
| C6                                                                                                    | <ol> <li>Check ERR/JAM history</li> <li>COPIER&gt;DISPLAY&gt;ERR</li> <li>COPIER&gt;DISPLAY&gt;IAM</li> </ol>                                                                                           | If you find a lot of intermittent or same ERR/JAM                                                                                                    | Visual Check |
| Check Service history<br>If Snapshot tool was used<br>successfully, skip steps C5<br>through C8                  |                                                                                                    |                                                                                                    |              |

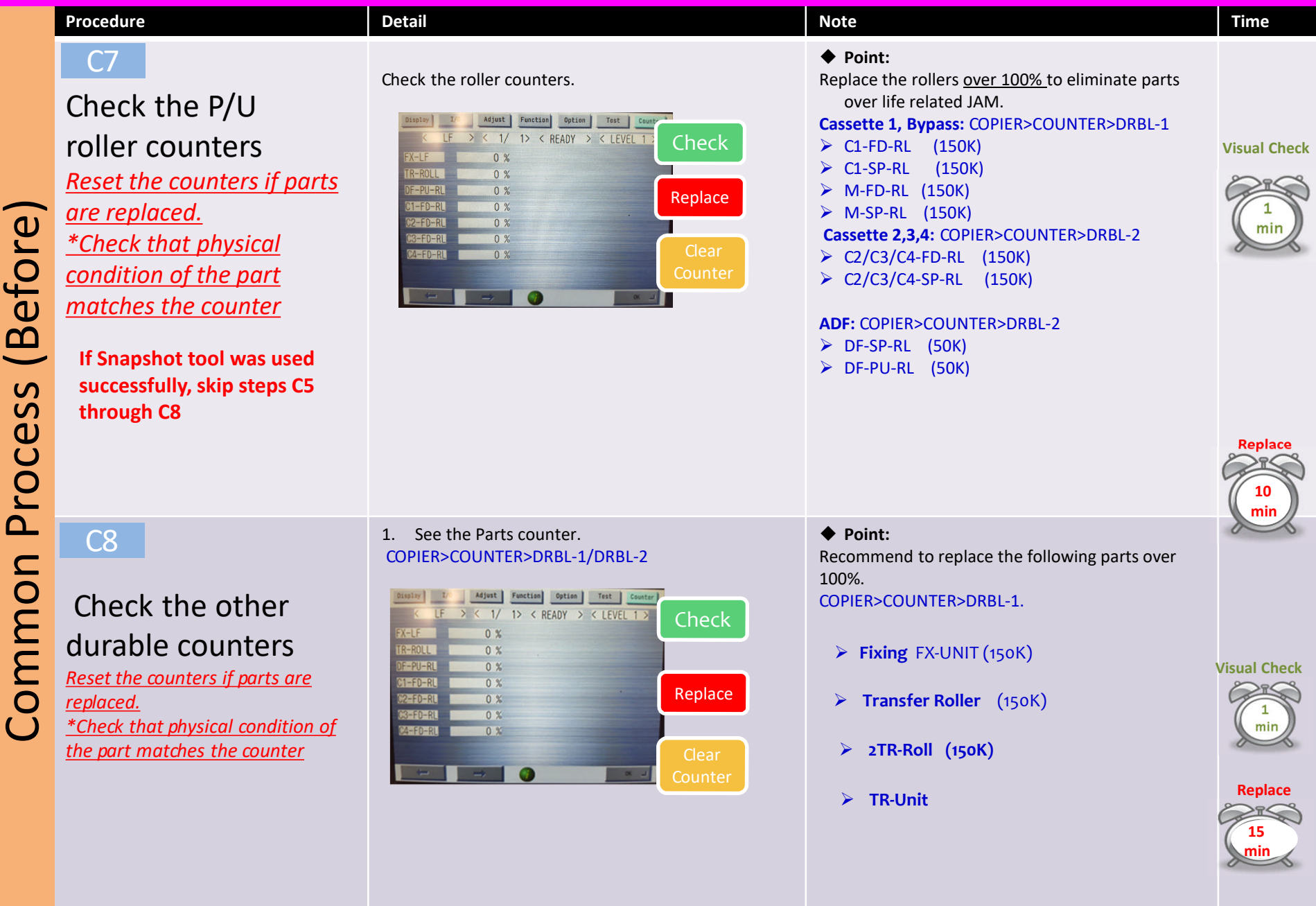

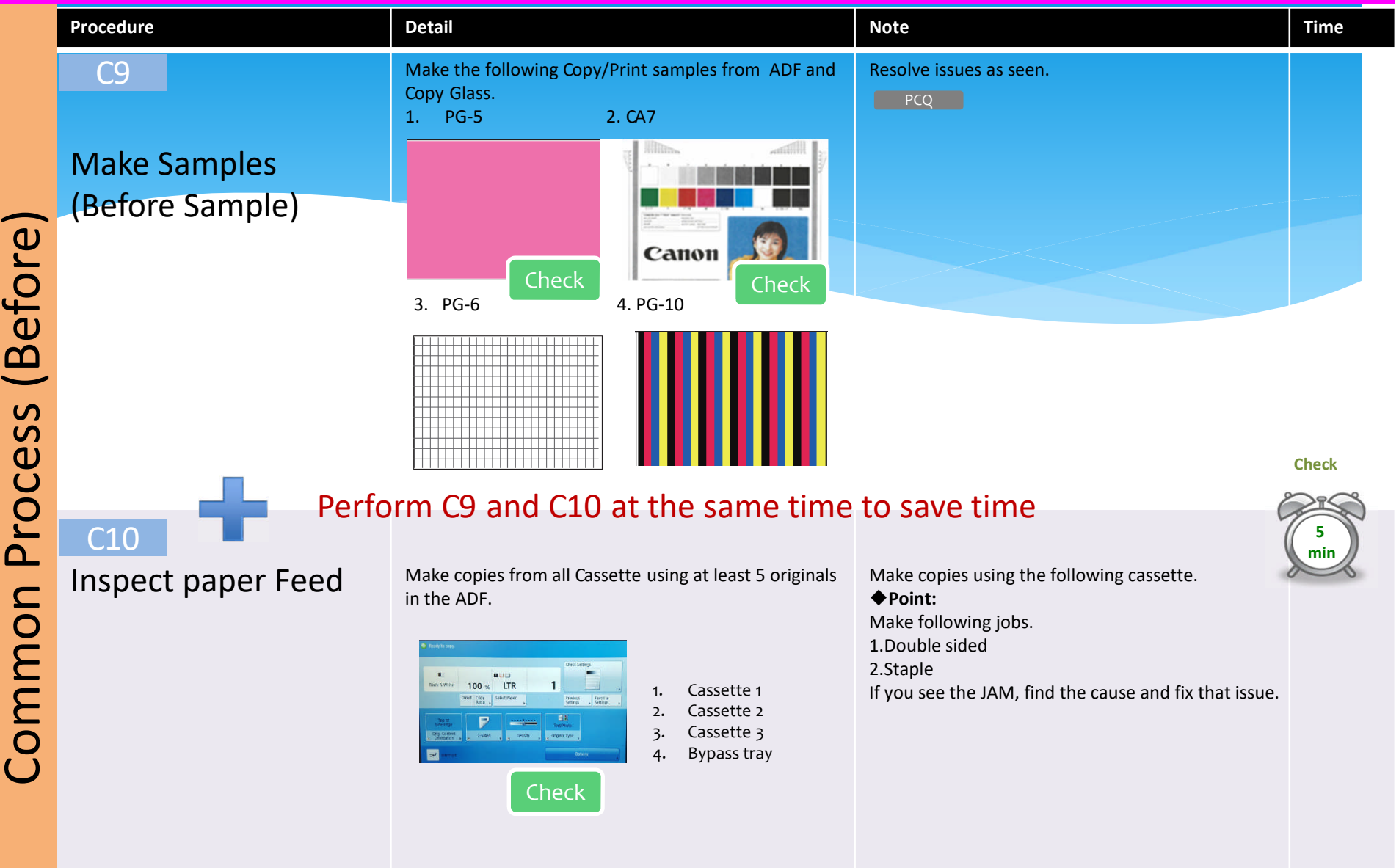

|  | Procedure                          | Detail & Action                                                                                                    | Note                                                                                                    | Time  |
|--|------------------------------------|----------------------------------------------------------------------------------------------------|----------------------------------------------------------------------------------------------------|-------|
|  | M1<br>Clean ADF for Dust           | 1. Inside cover                                                                                                    | • Point:                                                                                                    | Clean |
|  | M2<br>Check / Clean ADF<br>Rollers | Clean the rollers<br>1. P/U Roller Unit 2. Separation Roller Check<br>Check<br>Check | <ul> <li>Clean the rollers using lint free paper with water.<br/>Sensors should be cleaned by blower brush.</li> <li>If the rollers are under 50% usage, cleaning may not be necessary.</li> <li>Be sure not to touch the surface of the roller when disassembling /assembling</li> </ul>                                                           | Clean |
|  | M3<br>Clean the Glass/ Optics      | 1. Copy Glass 2. CIS Unit                                                                                                    | <ul> <li>Point:</li> <li>1. Clean the Copy Glass</li> <li>2. Check that there is no dirt or any foreign particles on the scanner system part. (CIS/CCD)</li> <li>3. Check that the CIS/CCD unit moves smoothly and there is no dirt on the rail.</li> <li>4. Check that there is no dew condensation found on the scanning system parts.</li> </ul> | Clean |

#### Procedure Detail Clean the rollers M4 1. Multi feed Roller 2. Multi feed Separation Roller Check / Clean Rollers on Multi Feeder & **Cassette Rollers** COPIER> COUNTER> DRBL-1> M-FD-RL COPIER> COUNTER> DRBL-1> M-SP-RL \*Visually Inspect the **Rollers and only clean** if necessary. If the **Rollers were recently** replaced or cleaned they may be fine

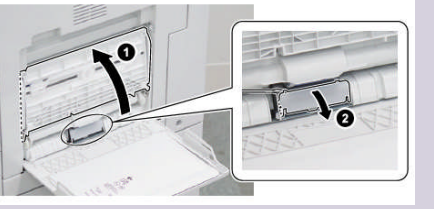

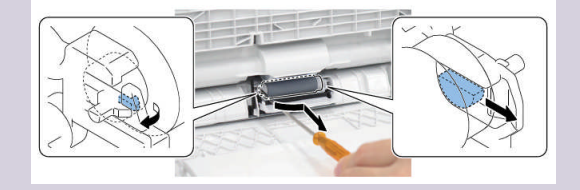

| Note                                                                                                    | Time       |
|----------------------------------------------------------------------------------------------------|------------|
| Clean the rollers using lint free paper with water.                                                                                                    |            |
| <ol> <li>Check that there is no foreign particles such as<br/>paper dust, etc.</li> <li>Check that the Pick-up/Feed/Sep rollers are not<br/>worn and deformed and has no cut /dirt.</li> <li>Check that the Feed Guide is not worn and<br/>deformed and has no cut/dirt.</li> </ol> |            |
| <ul><li>4.Check all cassettes for:</li><li>Installed properly and the paper size is configured</li></ul>                                                                                                    | Visual Che |
| properly<br>•Side guides/trail edge guide plate is properly set                                                                                                    | Clean      |
| •Middle plate moves smoothly and is not deformed.                                                                                                    | 3<br>min   |
|                                                                                                    |            |

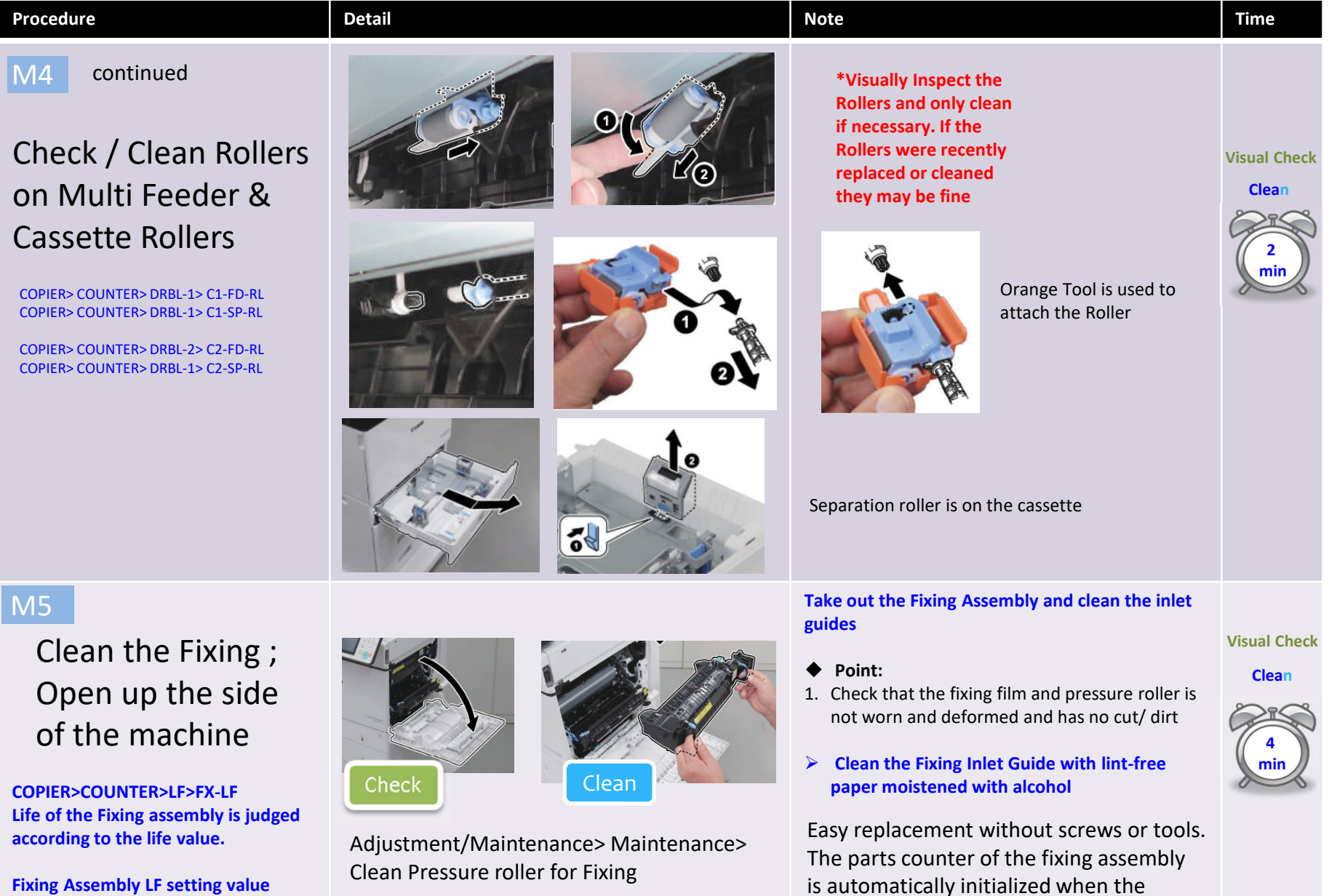

Fixing assembly is replaced.

reaching alarm.

COPIER> OPTION> FNC-SW>FIX-DLV

| Procedure                            | Detail   | Note                                                                                                    | Time            |
|--------------------------------------|----------|----------------------------------------------------------------------------------------------------|-----------------|
| M6<br>Check / Clean ITB<br>Unit area | <image/> | Inspect and clean<br>any foreign<br>substance around<br>ITB Belt and its<br>unit. Inspect for<br>lines and any<br>damage to the<br>ITB | Check/<br>Clean |

С С

Mainten

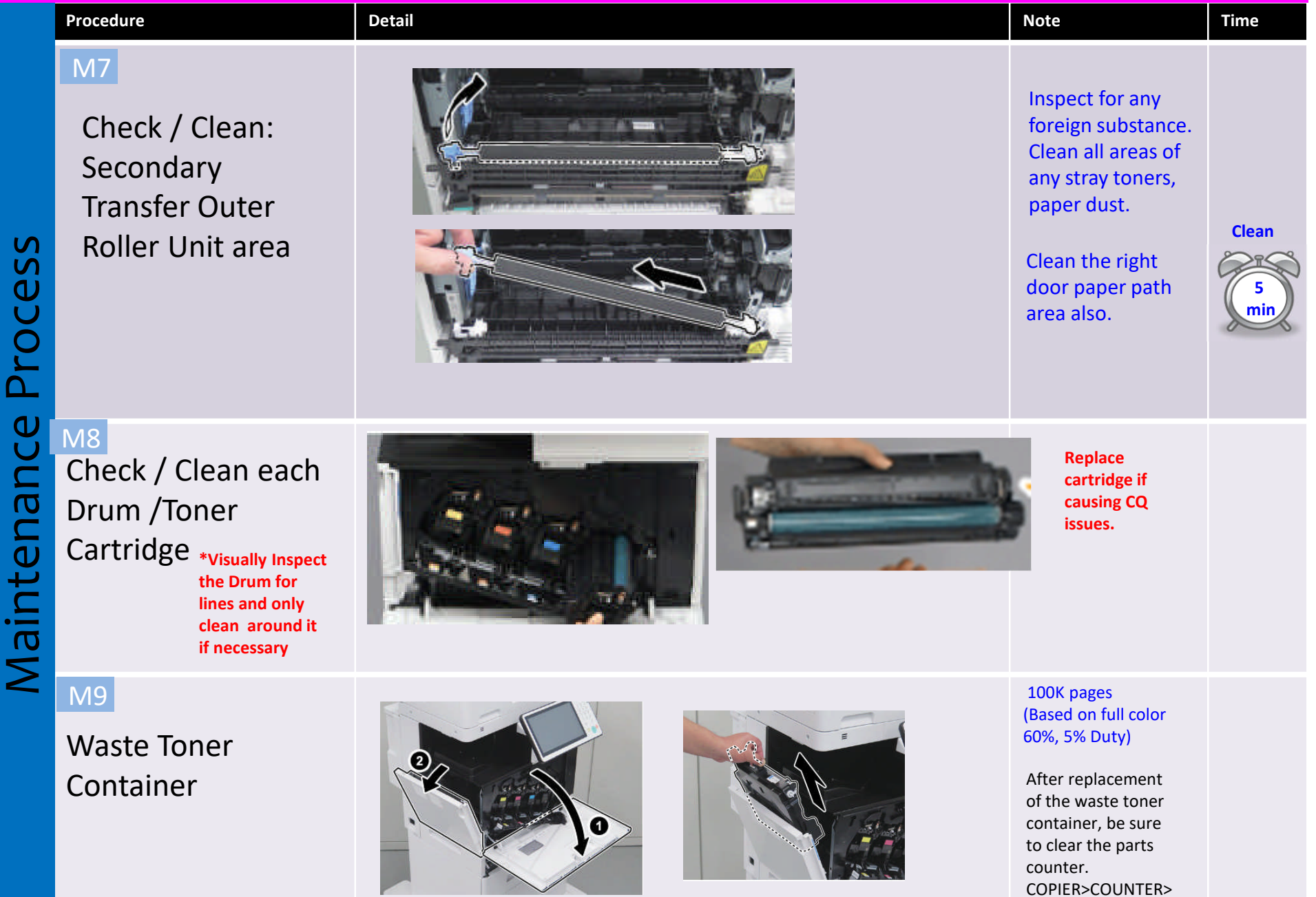

DRBL-1>WST-TNR

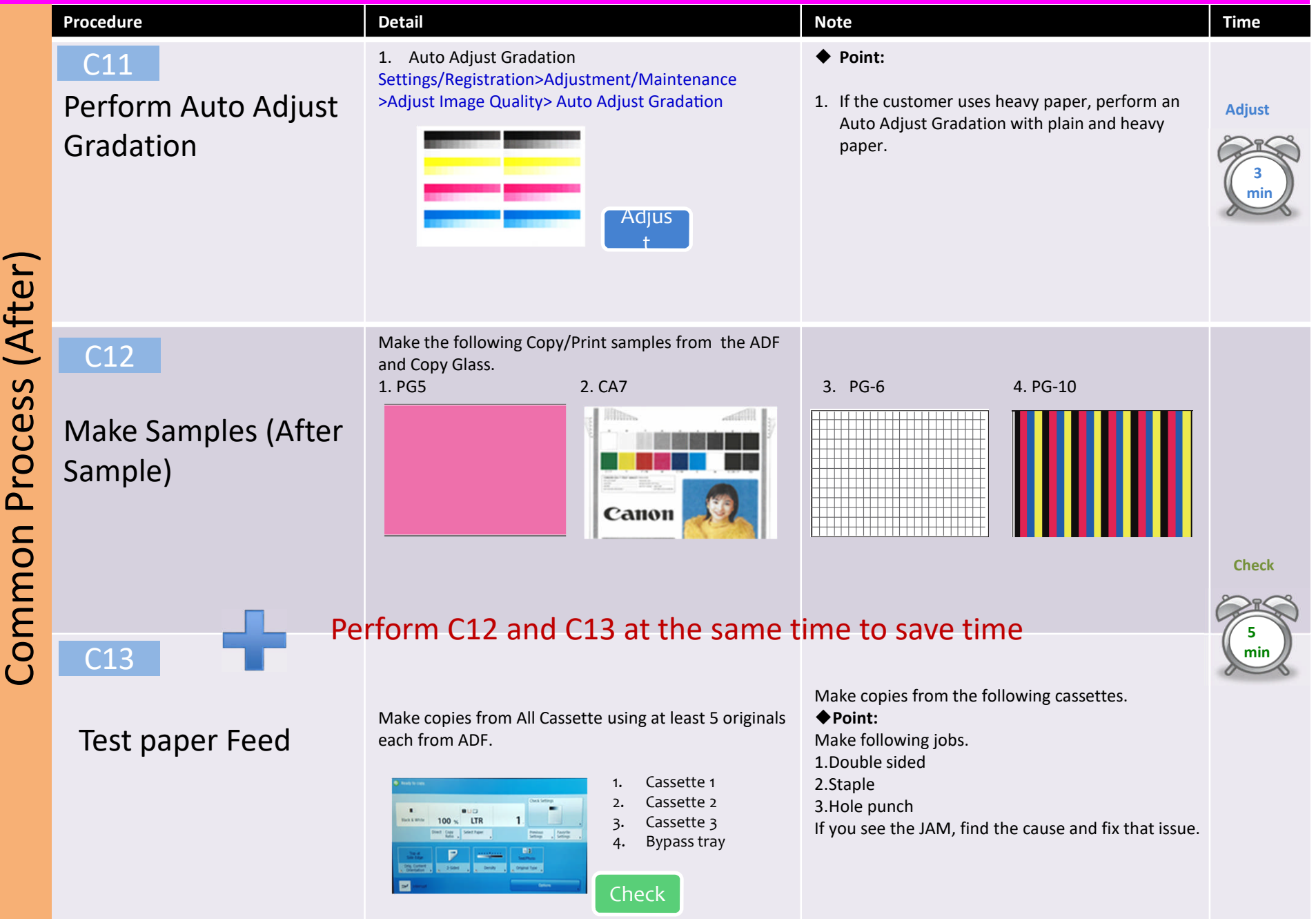

|                | Procedure                        | Detail                                                                                                    | Note                                                                                                    | Time     |
|----------------|----------------------------------|----------------------------------------------------------------------------------------------------|----------------------------------------------------------------------------------------------------|----------|
| rocess (After) | C14<br>Complete<br>Documentation | Service Log / e-Log                                                                                                    | <ul> <li>Point:</li> <li>1. Let the customer print the test prints from their PC while completing the documentation.</li> <li>2. Write down the <u>detail actions and all part names and part #</u> in the service log / e-log for the next visit.</li> <li>3. If you change the service mode value or update the system software, make a P-Print and keep it with the Service Log and User data list.</li> </ul> | Fill Out |
| Common P       |                                  | P-PRINT         Image: Distance of the second of the second of the seco |                                                                                                    | P-Print  |

| Procedure                                                      | Detail & Action                                                                                                    | Note                                                                                                    | Time  |
|----------------------------------------------------------------|----------------------------------------------------------------------------------------------------|----------------------------------------------------------------------------------------------------|-------|
| C15<br>Perform COM-TEST<br>iWR enabled Symbol                  | <ol> <li>IF COM test passed at the beginning of<br/>the service call do not perform a com-test.<br/>If it did not please repair this issue and<br/>perform a successful com-test.</li> <li>COPIER &gt; Function &gt; INSTALL&gt;COM-TEST</li> </ol> | If COM-TEST is NG, fix this issue at first. If you can't fix this issue get assistance.                                                                                       | Check |
| C16<br>Communicate to the<br>customer that you<br>are leaving. | Ask the customer if everything<br>was addressed. Do they have the<br>necessary supplies and ask if they<br>are satisfied with your service.                                                                                                    | Address all customer issues with your<br>service manager. Ensure they are<br>resolved or addressed, whether they<br>are administrative, service related or<br>sales oriented. | Scan  |